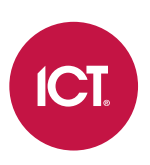

### AN-246

## **Savant Integration**

Application Note

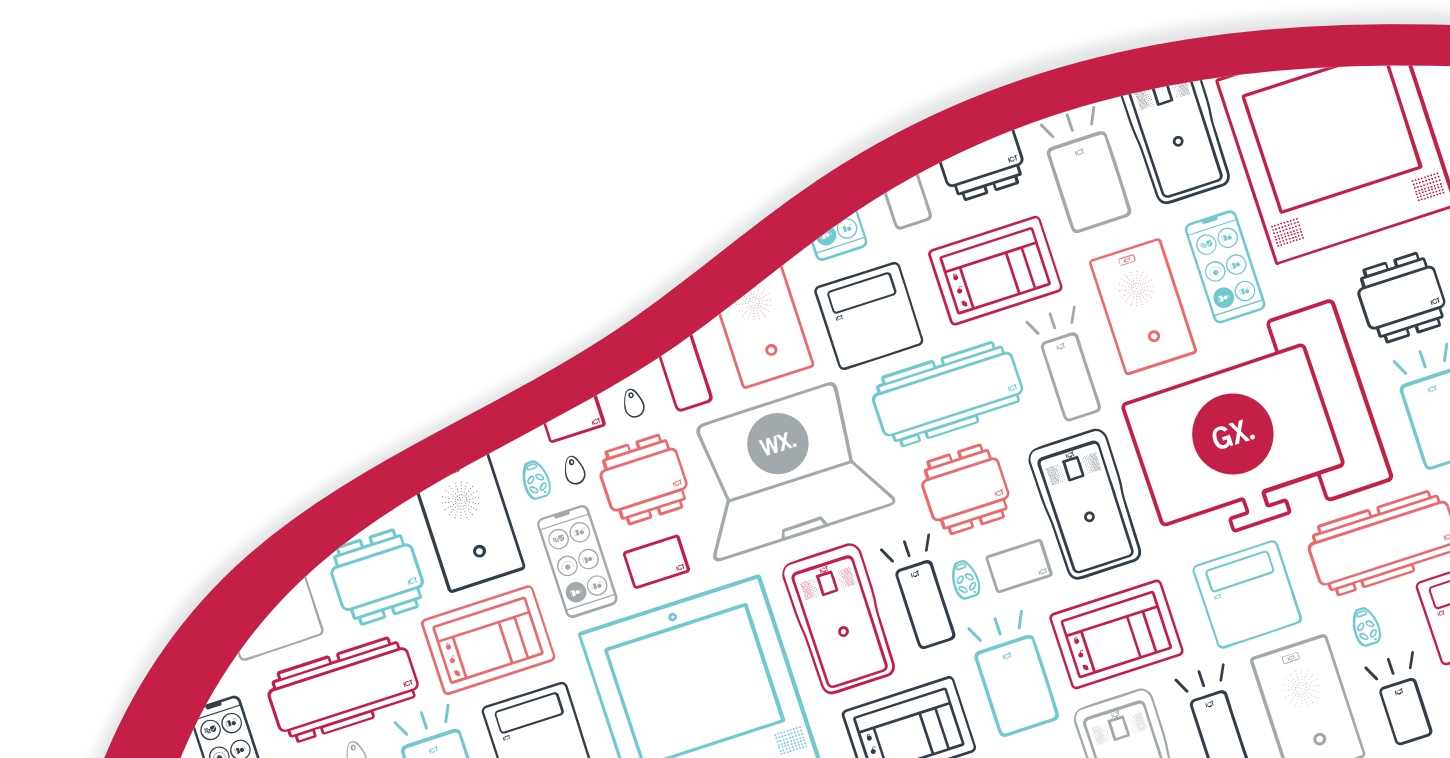

The specifications and descriptions of products and services contained in this document were correct at the time of printing. Integrated Control Technology Limited reserves the right to change specifications or withdraw products without notice. No part of this document may be reproduced, photocopied, or transmitted in any form or by any means (electronic or mechanical), for any purpose, without the express written permission of Integrated Control Technology Limited. Designed and manufactured by Integrated Control Technology Limited, Protege® and the Protege® Logo are registered trademarks of Integrated Control Technology Limited. All other brand or product names are trademarks or registered trademarks of their respective holders.

Copyright © Integrated Control Technology Limited 2003-2021. All rights reserved.

Last Published: 04-Oct-21 4:49 PM

## Contents

| Savant Integration                  | 4 |
|-------------------------------------|---|
| Prerequisites                       | 4 |
| Configuring the Integration         | 5 |
| Adding the Service                  | 5 |
| Configuring the Controller Commands | 5 |
| Starting the Service                | 5 |

# Savant Integration

Protege GX and Protege WX systems provide a generic interface using the Protege Automation and Control service that enables integration with Savant Home Automation Systems. The integration is connected over the local network via ethernet to the Automation and Control protocol.

#### Prerequisites

Savant Integration with Protege GX requires:

• An operational Protege GX system

Savant Integration with Protege WX requires:

- An operational Protege WX system
- Advanced Mode enabled on the controller

The Savant system must also be configured with the ICT profile selected. The ICT profile acts as a protocol converter between the Savant system and the service that runs on the Protege GX or Protege WX system.

# Configuring the Integration

### Adding the Service

- 1. Navigate to Programming | Services and Add a new service.
- 2. Assign a Name, such as 'Savant Service'.
- 3. Set the Service Type to Automation and Control.
- 4. Set the Service Mode to Start with Controller OS.
- 5. Select the **General** tab.
- 6. Enter the IP Port to communicate with the Savant system. The default port is 8111.
- 7. Set the Checksum Type to 8 bit Sum.
- 8. Enable the following **Options**:
  - Numbers are Big Endian (Little Endian if not selected)
  - All Status Requests when Not Logged In
  - Ack Commands
- 9. Click Save

### Configuring the Controller Commands

The Protege controller needs to be configured to enable the Automation and Control protocol to reference records in the order they are displayed in the Protege system, rather than by database ID.

- 1. Navigate to the Controller Commands window.
  - In Protege GX navigate to **Sites | Controllers | General** and select the controller that will connect with the Savant system.
  - In Protege WX navigate to System | Settings | General.
- 2. In the **Commands** window, enter the command:

ACPUseDisplayOrder = true

3. Click Save.

#### Starting the Service

Once configuration is complete, the new service must be started to begin communicating with the Savant system.

#### Protege GX

- 1. Navigate to Programming | Services.
- 2. Right click on the new Savant service and select Start Service.

#### Protege WX

- 1. Navigate to Monitoring | Services.
- 2. Click the **Controls** button beside the new Savant service and select **Start Service**.

Designers & manufacturers of integrated electronic access control, security and automation products. Designed & manufactured by Integrated Control Technology Ltd. Copyright © Integrated Control Technology Limited 2003-2021. All rights reserved.

**Disclaimer:** Whilst every effort has been made to ensure accuracy in the representation of this product, neither Integrated Control Technology Ltd nor its employees shall be liable under any circumstances to any party in respect of decisions or actions they may make as a result of using this information. In accordance with the ICT policy of enhanced development, design and specifications are subject to change without notice.